## 公安 "动中通"卫星网管调试说明

### 一、设置动中通车载网管 CDM570L 的内部参数:

调试"动中通"卫星网管前,首先要设置车上 CDM570L 网管 Modem 内部的参数,使其内部参数配置与本说明所示参数一致。 下面以 570L 型号 Modem 为例作演示,其设置步骤如下: 1)、使用网线一端连接 CDM570 网管 Modem 的 IP Traffic 口,另 一端连接在计算机上(或通过交换机做中介连接二者) ,并将计算 机本地 IP 设置为与 CDM570L 的 IP 在同一网段内。

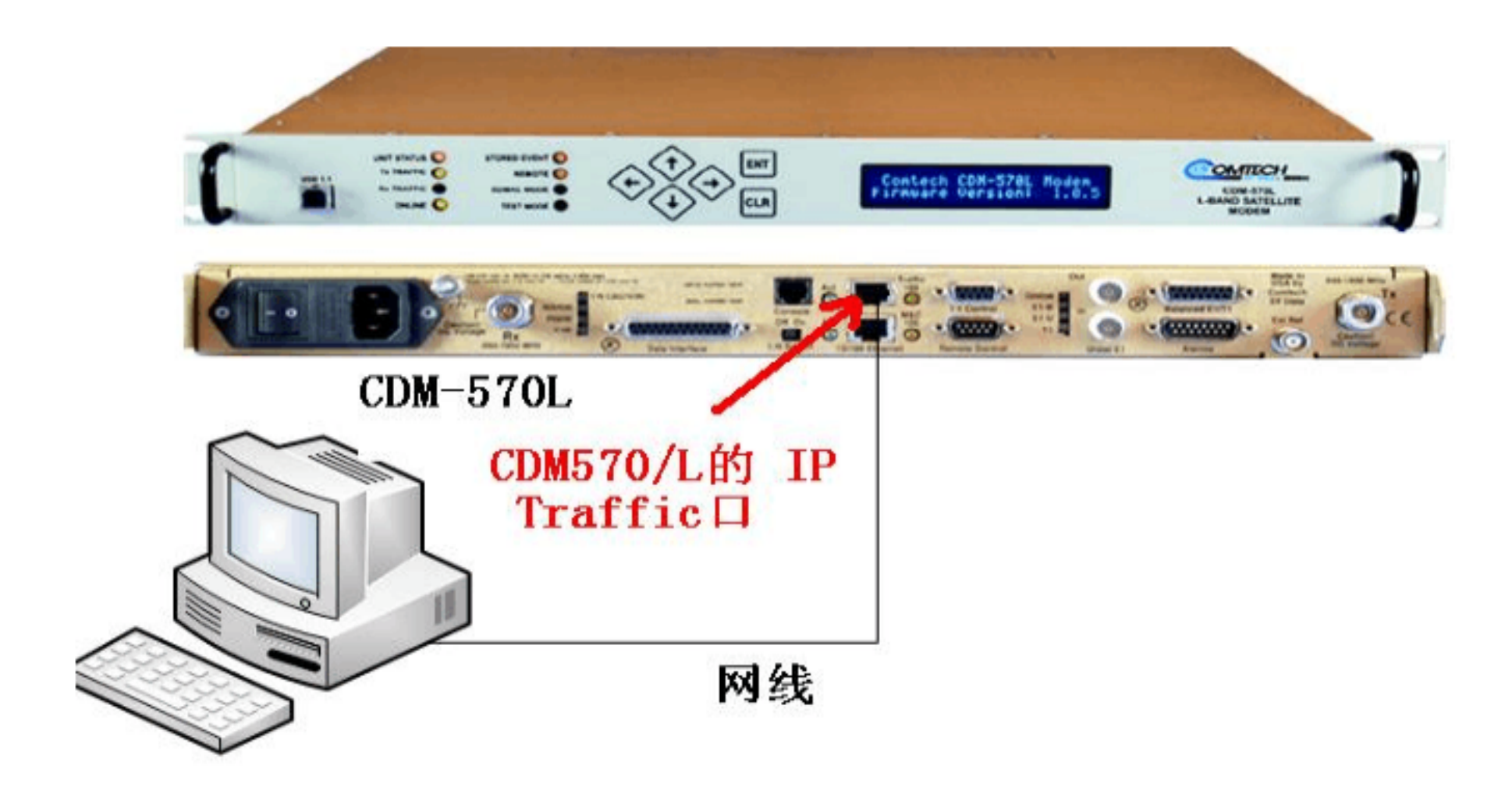

#### 计算机与 CDM570L 连线示意图

## (CDM570 的 IP 地址可以通过选择前面板菜单命令进入修改 :

Connfig..Rem..EEthernet..Adddress 。)

2)、进入计算机的"C:\ 命令提示符 "目录下,输入 CDM570L 内的 IP 地址,通过 telnet 登录到 CDM570L 内部参数设置界面。

## 如下图:(图中 IP 地址为示例)

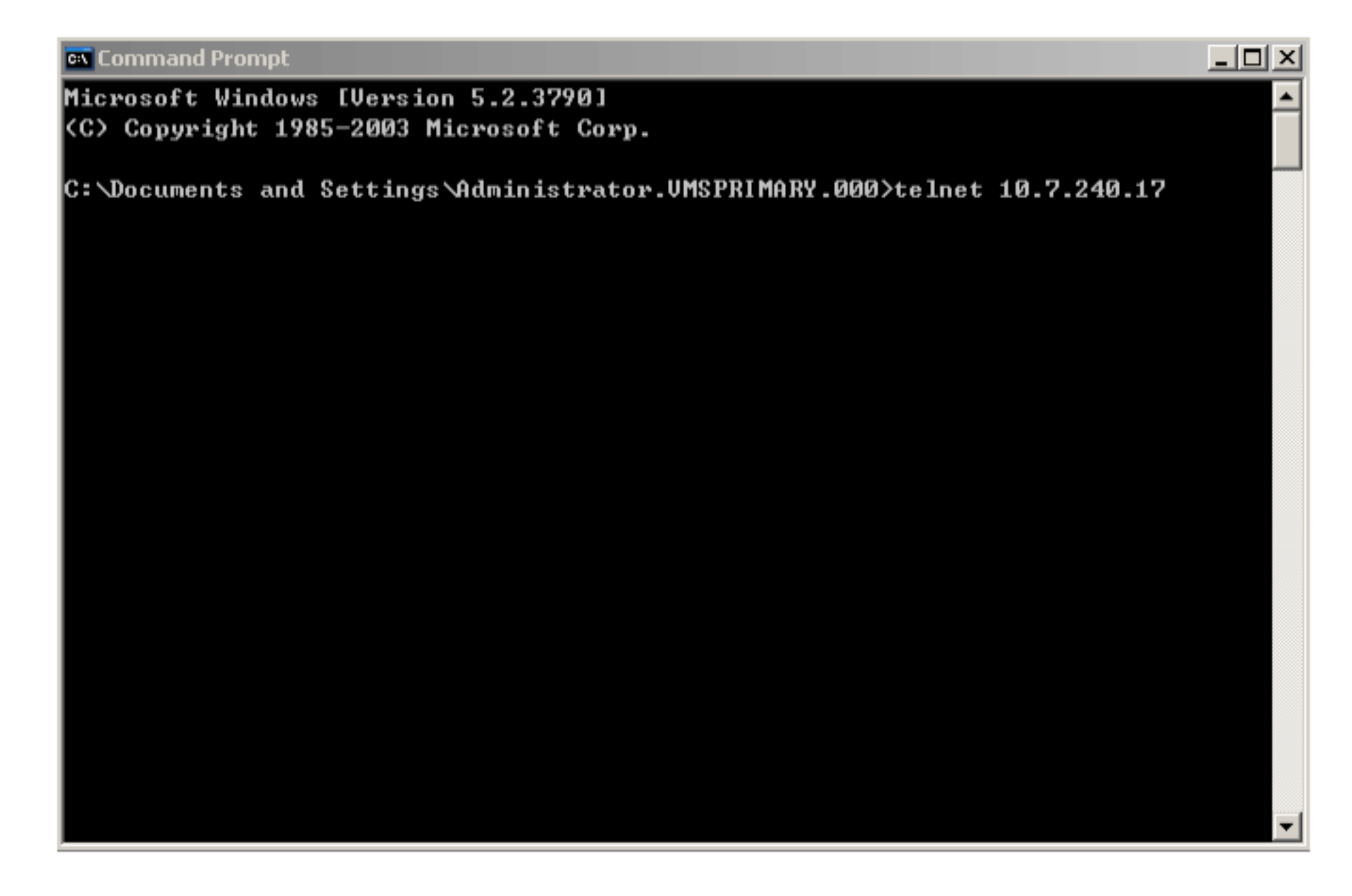

3)、输入完 CDM570L 的 IP 地址后按 'Enter '键,再输入用户 ID

和密码,其中 ID 和密码均是:comtech,密码输入是隐形的。如下图:

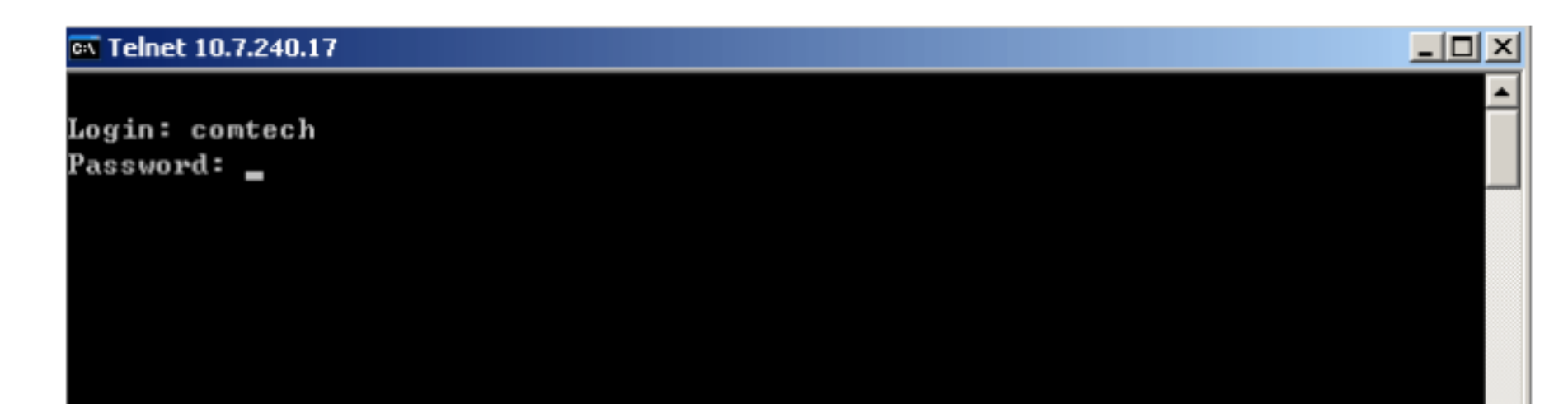

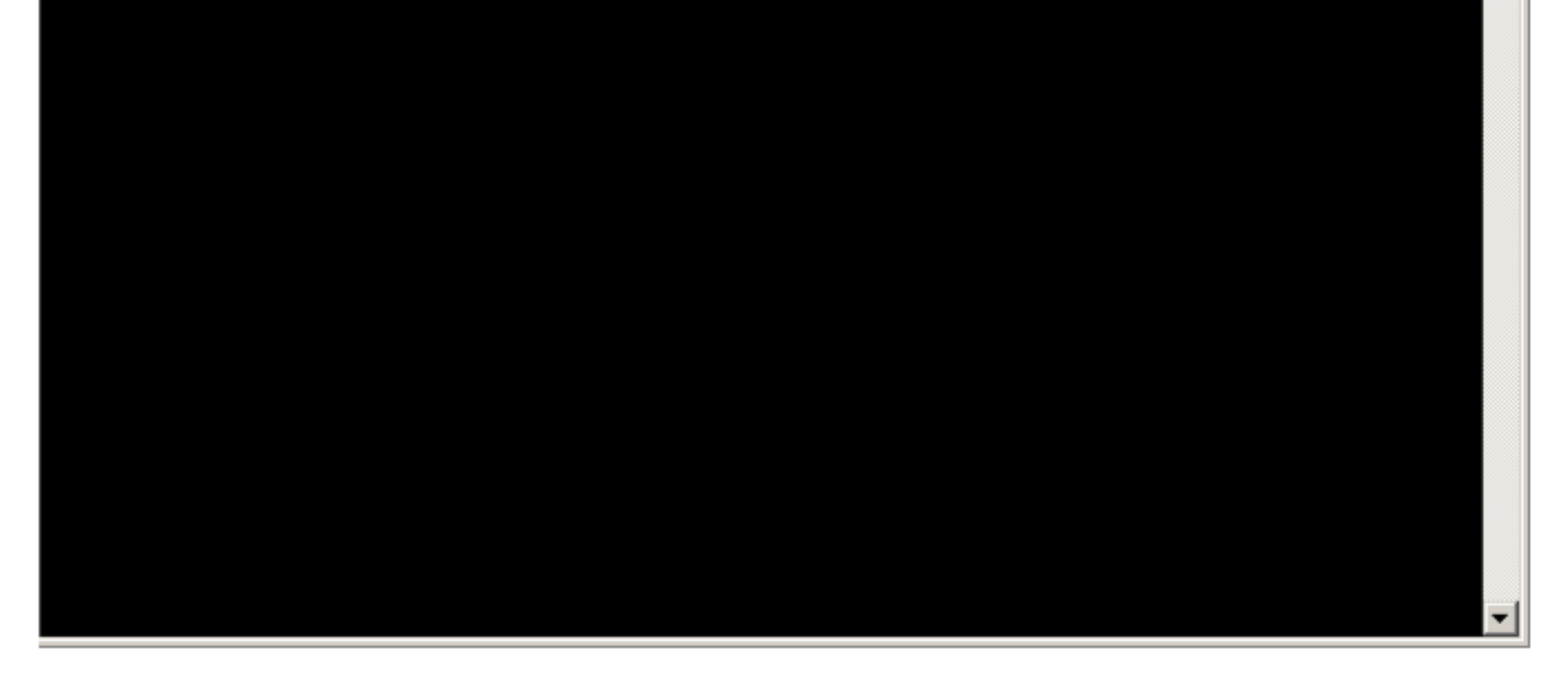

# 4)、输入完 ID 和密码后,进入的是 CDM570L 内部参数设置的主

# 菜单界面。如下图:

| 🔤 Telnet 10.7.240.17                      | <u>- 0 ×</u> |
|-------------------------------------------|--------------|
|                                           | <b>^</b>     |
| Main Menu                                 |              |
| Administration<br>Interface Configuration | A<br>I       |
| Route Table                               | R            |
| Protocol Configuration                    | P            |
| Satellite Modem Configuration             | M            |
| Redundancy Configuration                  | E            |
| Operations and Maintenance                | 0            |
| Save Parameters to permanent storage      | S            |
| Exit                                      | X            |
|                                           |              |
| 5)、根据主参数设置界面的提示 , 当需要修改哪项参数时直接在计          | F            |
| 算机键盘上单击图片中省略号后面对应的字母,就能直接进入其              |              |
| 所需设置的下一级参数界面。例如要修改用户名( Administrion       | )            |

入用户名内部的参数设置界面。如下图:

内部的参数,直接在计算机上敲击键盘字母 A,然后回车,即进

| Telnet 10.7.240.17                                    |            |
|-------------------------------------------------------|------------|
|                                                       | -          |
|                                                       |            |
| Administration                                        |            |
|                                                       |            |
| Name/Password Configuration                           | . P        |
| Access Lists                                          | - A        |
| Feature Configuration                                 | <b>.</b> F |
| 3xDES Configuration                                   | - D        |
| SMTP Configuration                                    | - M        |
| SNMP Configuration                                    | . N        |
| Working Mode                                          | . C        |
| Managed Switch Multicast Option                       | - E        |
| Managed Switch Gateway/Port Option                    | . G        |
| Header comp refresh rate (in pkts) for UDP/RTP1[50]   | - H        |
| Header comp refresh rate (in pkts) for UDP[50]        | .U         |
| Header comp refresh rate (in pkts) for all others[50] | .0         |
| Payload comp refresh rate (in pkts)                   | . Q        |
| Telnet timeout                                        | - T        |
|                                                       |            |
|                                                       |            |
| Save Parameters to permanent storage                  | . S        |
| Exit                                                  | . X        |
| Telnet Logout                                         | <b>.</b> L |
|                                                       |            |
|                                                       | -          |

## 6) 依据上面的方式,依次可修改主界面中的任何一项参数,并

一一与上面所示图例中的参数核对一致:

# 1)). Main Men u A F

| Telnet 10.7.240.17                               |
|--------------------------------------------------|
|                                                  |
| Ping ReplyP                                      |
| TelnetE                                          |
| SNMPN                                            |
| IGMPIDisabled]I                                  |
| Downlink Route All Available Multicast[Disabled] |
| Quality of Service (QoS)Q                        |
| Transmit 3xDES Encryption                        |
| Receive 3xDES Decryption                         |
| L3/L4/L5 Tx Header Compression[Unavailable]      |
| L3/L4/L5 Rx Header Compression[Unavailable]      |
| Tx Payload CompressionC                          |
| Rx Payload Compression                           |
| FAST Feature Code                                |
| Vipersat Feature Codes                           |
| Vipersat Management                              |
| Vipersat STDMAA                                  |
| Vipersat Auto SwitchingW                         |
| Vipersat File Streamer[Unavailable]              |
| Save Parameters to permanent storageS            |
| ExitX                                            |
| Telnet LogoutL                                   |
|                                                  |

2)).Main Men u V

#### ov Telnet 10.7.240.17 \_ 🗆 × **Vipersat Configuration** Receive Multicast Address....[239.4.5.6].....V Home State Revert......[Disabled] Dynamic Power Control Config.....C Vipersat Summary..... ..D Vipersat Migration..... Save Parameters to permanent storage.....S Exit.....X Telnet Logout..... Ŧ

### 3)). Main Men u M

| Telnet 10.7.240.17    | <u>_ 0 ×</u> |
|-----------------------|--------------|
|                       | <b></b>      |
|                       |              |
|                       |              |
|                       |              |
|                       |              |
|                       |              |
|                       |              |
|                       |              |
| Satellite Modem       |              |
| Madam Tuma (CDM-E201) |              |
| Configuration         | c            |
| Sour Iguration        |              |

| Monitor.<br>Information                                                                        |                                      |   |
|------------------------------------------------------------------------------------------------|--------------------------------------|---|
| InformationI<br>UtilitiesU<br>Save Parameters to permanent storageS<br>ExitX<br>Telnet LogoutL | Monitor                              | М |
| UtilitiesU<br>Save Parameters to permanent storageS<br>ExitX<br>Telnet LogoutL                 | Information                          | I |
| Save Parameters to permanent storageS<br>ExitX<br>Telnet LogoutL                               | Utilities                            | U |
| Save Parameters to permanent storageS<br>ExitX<br>Telnet LogoutL                               |                                      |   |
| Save Parameters to permanent storageS<br>ExitX<br>Telnet LogoutL                               |                                      |   |
| ExitX<br>Telnet LogoutL                                                                        | Save Parameters to permanent storage | S |
| Telnet LogoutL                                                                                 | Exit                                 | X |
|                                                                                                | Telnet Logout                        | L |
|                                                                                                |                                      |   |
|                                                                                                |                                      | - |

## 4)). Main Men u R

| Telnet 10.7.240.17       |                 |             |           |         |
|--------------------------|-----------------|-------------|-----------|---------|
|                          | Configuring the | Route Table |           | -       |
| Route Name               | Dest IP/SNet Bi | ts Next Hop | MultiCast | State   |
| Route001[DFG             | 0.0.0.0/0       | VAN         | N/A       | toSat]1 |
| Route002[UNKNOWN]        |                 |             |           | 2       |
| Route003[UNKNOWN]        |                 |             |           |         |
| Route004LUNKNOWNJ        |                 |             |           | 4<br>с  |
| Route006 [IINKNOUN]      |                 |             |           |         |
| Route007[UNKNOWN]        |                 |             |           |         |
| Route008[UNKNOWN]        |                 |             |           |         |
| Base[1]                  |                 |             |           | В       |
| Delete                   |                 |             |           | D       |
| Display                  |                 | •••••       |           | P       |
| PerRoute                 |                 | •••••       |           | Е       |
| DL MCast[Disabled]       |                 |             |           | 0       |
| DelFilter                |                 |             |           | R       |
| DC11 11001               |                 |             |           |         |
|                          |                 |             |           |         |
| Save Parameters to perma | nent storage    |             |           |         |
| Exit                     |                 |             |           | Х       |
| Telnet Logout            |                 |             |           | L       |
|                          |                 |             |           |         |

-

# 5)). Main Men u I H

| Telnet 10.7.240.17                   | <u>- 0 ×</u> |
|--------------------------------------|--------------|
|                                      | -            |
|                                      |              |
|                                      |              |
|                                      |              |
|                                      |              |
| Satellite/HDLC Interface             |              |
| HDLC Addr Mode                       |              |
| Receive HDLC Channel Addresses       | Н            |
|                                      |              |
| Save Parameters to permanent storage | s            |
| Exit                                 | X            |
| Telnet Logout                        | L            |
|                                      |              |
|                                      |              |
|                                      |              |
|                                      |              |
|                                      |              |
|                                      |              |
|                                      |              |
|                                      | -            |

# 核对一致,则完成 CDM57的设置。

二、 设置 CiM-25 内部 IP 地址和网关:

修改完成 CDM570L 内部的参数后,继续设置 CiM25 的 IP 地址、 子网掩码和网关。具体操作如下:

**1)**、确认出厂默认参数: IP 地址:10.6.30.1/24

### 登录用户名: admin

### 登录密码: 1234

2) 、使用串口线连接计算机与 CiM25 的 RS232接口。 串口线缆的定义如下:

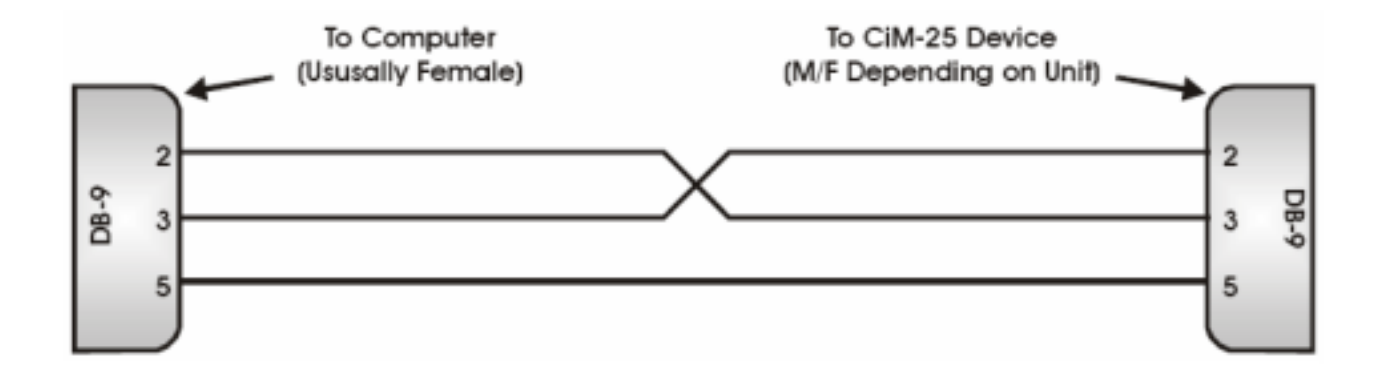

将+5VDC 直流电源连接到 CiM25 的电源输入端。 在计算机上打开超级终端,串口参数配置为:

- 波特率: 19200
- 数据位:8
- 停止位: 1
- 校 验:N

## 超级终端连接属性按下图设置:

| cim25 Properties                                                               |                                                                 |
|--------------------------------------------------------------------------------|-----------------------------------------------------------------|
| Connect To Settings                                                            |                                                                 |
| Function, arrow, and ctrl keys act as <ul> <li> <u>I</u>erminal keys</li></ul> |                                                                 |
| Backspace key sends                                                            | ASCII Setup                                                     |
| Octrl+H ○ Del ○ Ctrl+H, Space, Ctrl+H                                          | ASCII Sending                                                   |
| Emulation:                                                                     | Send line ends with line feeds                                  |
| VT100 VT100                                                                    | Echo typed characters locally                                   |
| Tel <u>n</u> et terminal ID: VT100                                             | Line delay: 0 milliseconds.<br>Character delay: 0 milliseconds. |
| Backscroll buffer lines: 500                                                   |                                                                 |
| Play sound when connecting or disconnecting                                    | ASCII Receiving                                                 |
|                                                                                | Append line feeds to incoming line ends                         |
| Input Translation ASCII Setup                                                  | Eorce incoming data to 7-bit ASCII                              |
|                                                                                | Wrap lines that exceed terminal width                           |
| OK Cancel                                                                      | OK Cancel                                                       |

3). 查询 CiM-25 的 IP 地址

在超级终端窗口中,输入下列命令:

:超级终端发出的命令, 查询当前 IP 地址 <0/IPA? >0/IPA=010.006.030.001/16: CiM25 的响应,显示出当前 IP 地址

4).设置 CiM-25 的 IP 地址

在超级终端窗口中,输入下列命令:

<0/IPA=010.006.230.001/26: 超级终端发出的命令 , 设置当前 IP 地址

- : CiM25 的响应, 说明 IP 地址设置成功 >0/IPA=
- 5) 设置 CIM25 内部的子网掩码和网关:
  - 设置完毕 CiM25 内部的 IP 地址; 1、
  - 将计算机与 CiM-25 的 IP 址设置在同一个网段内 ,使用交叉网 2、 线连接 CiM25 与计算机的网口;

- 4、 在计算机上通过 IE 浏览器上输入 CiM25 的 IP 地址,打开的
   CiM25 界面上输入 ID:admin Password:1234
- 5、 进入后点击屏幕左侧: Administion 按钮,在 Network Maintenance 界面上修改 CiM25 内部的子网掩码和网关,将 CiM25 的网关 设置成 CDM570L 网管 IP 地址。

6) 设置结束。

三、上述设备设置完成通知卫星卫星主站,并使设备保持在正常的工作状态下,由卫星主站对"动中通"车载卫星小站进行网管注册。
经主站网管功能测试后,地面网管调试结束。

## 北京联创飞翔科技发展有限公司